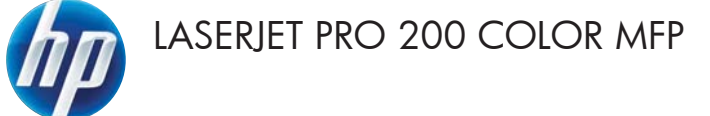

# Kort funktionsoversigt

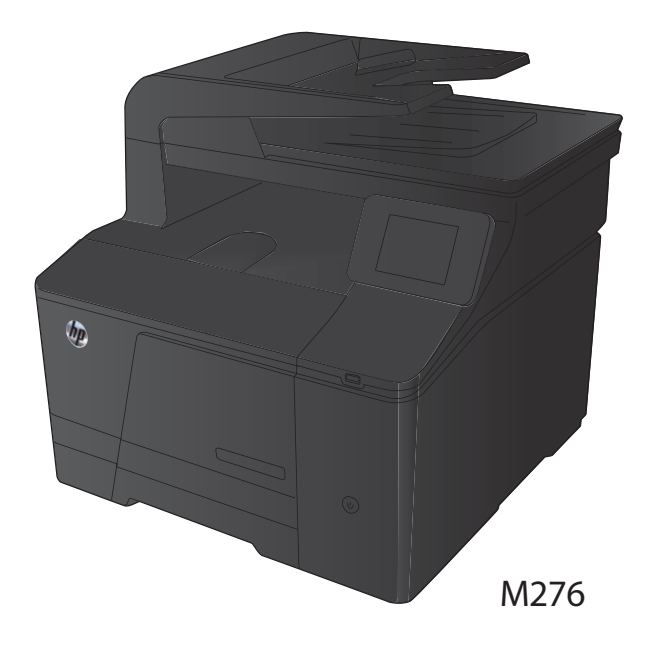

### **Optimering af kopikvaliteten**

Følgende kopikvalitetsindstillinger er tilgængelige:

- Autovalg: Brug denne indstilling, når kopikvaliteten ikke er vigtig. Dette er standardindstillingen.
- Blandet: Brug denne indstilling til dokumenter, der indeholder en blanding af tekst og grafik.
- Tekst: Brug denne indstillingen til dokumenter, der indeholder mest tekst.
- Billede: Brug denne indstilling til dokumenter, der indeholder mest grafik.
- Læg dokumentet på scannerens glasplade eller i dokumentføderen.

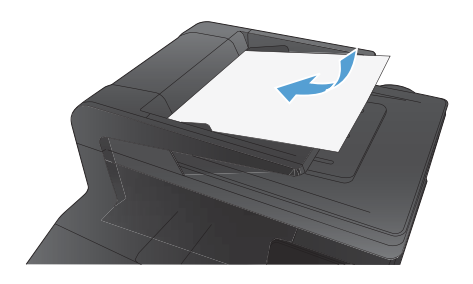

- 2. Tryk på Kopier på startskærmbilledet.
- Tryk på knappen Indstil., rul derefter til og tryk på knappen Optimer. Tryk på piletasterne for at rulle gennem mulighederne, og tryk derefter på en for at vælge den.
- Tryk på knappen Sort eller Farvet for at starte kopieringen.

## Scanning ved hjælp af HP-scanningssoftware (Windows)

- 1. Dobbeltklik på ikonet for HP-scanning på computerens skrivebord.
- 2. Vælg en scanningsgenvej, og juster indstillingerne, hvis det er nødvendigt.
- 3. Klik på Scan.

BEMÆRK: Klik på Avancerede indstillinger for at få adgang til flere indstillinger.

Klik på **Opret ny genvej** for at oprette nogle brugertilpassede indstillinger og gemme genvejen i listen over genveje.

### **Udskift tonerpatronerne**

1. Åbn frontdækslet.

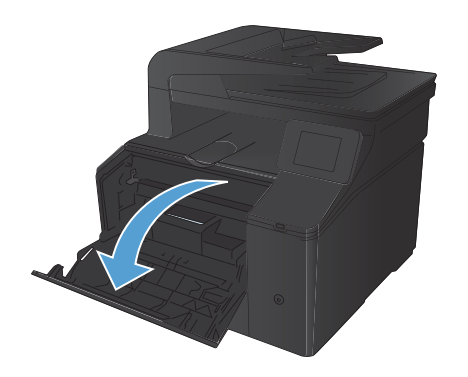

2. Træk skuffen til tonerpatronen ud.

 Tag fat i håndtaget på tonerpatronen, og træk derefter tonerpatronen lige ud for at fjerne den.

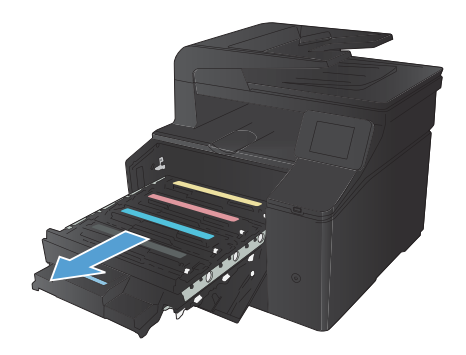

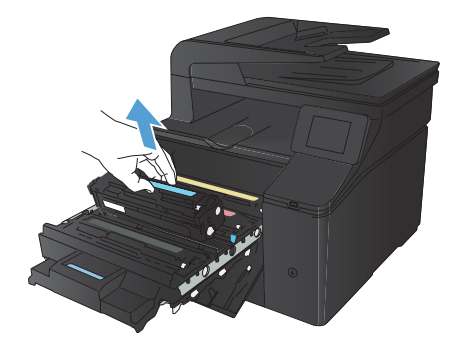

Tag den nye tonerpatron ud af emballagen. 4.

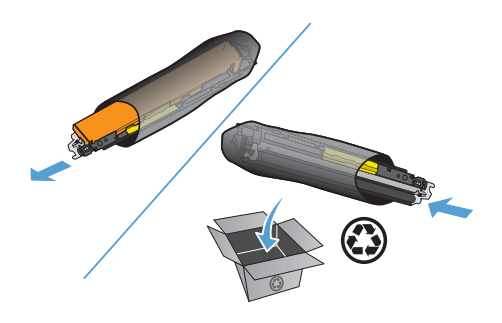

Bevæg forsigtigt tonerpatronen frem og tilbage for at fordele toneren ligeligt inde i patronen.

Fjern plastikafskærmningen fra bunden af 6. den nye tonerpatron.

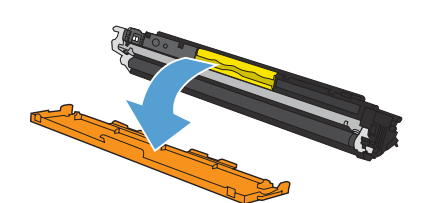

5.

 Undgå at berøre billedtromlen i bunden af tonerpatronen. Fingeraftryk på billedtromlen kan forårsage problemer med udskriftskvaliteten.

8. Indsæt den nye tonerpatron i produktet.

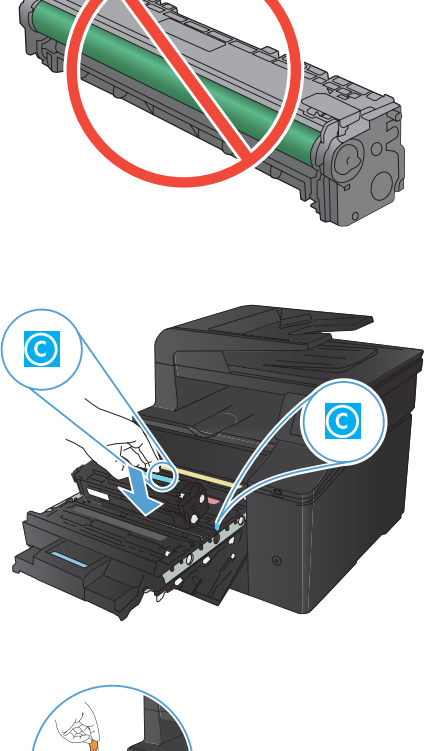

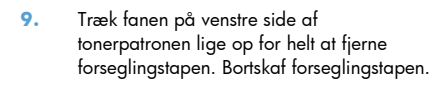

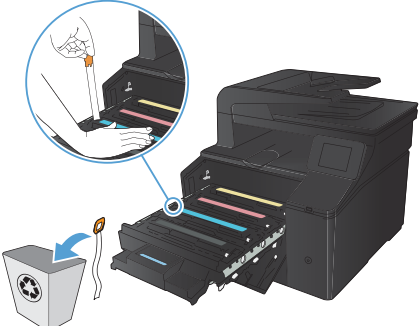

**10.** Luk skuffen til tonerpatronen.

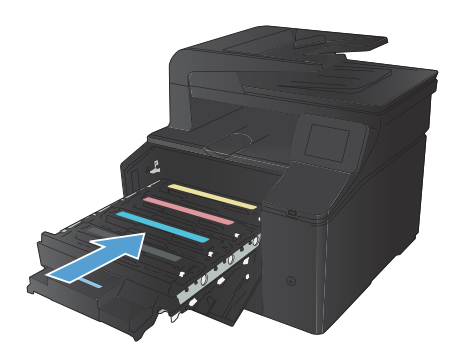

11. Luk frontdækslet.

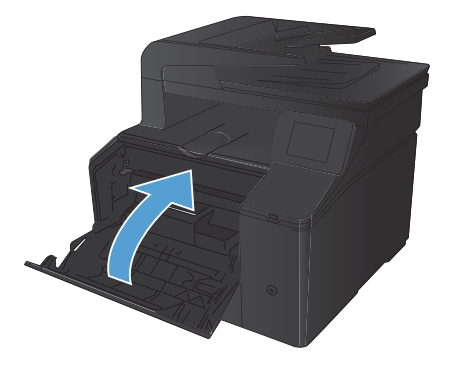

 Anbring den gamle tonerpatron og plastikbeskyttelsen i æsken fra den nye tonerpatron. Følg genbrugsanvisningerne, der følger med æsken.

#### Kontrol af scannerglaspladen for snavs

Med tiden kan der samles pletrester på scannerglaspladen og den hvide plastikbeklædning, hvilket kan påvirke ydelsen. Gør følgende for at rengøre scannerglaspladen og den hvide plastikbeklædning.

 Sluk produktet ved afbryderknappen, og tag derefter netledningen ud af stikkontakten.

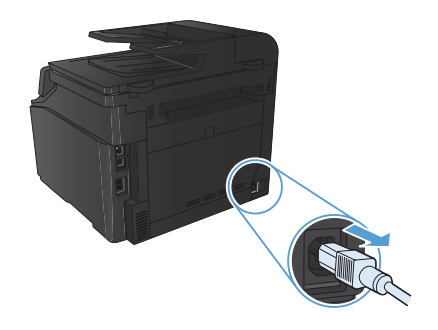

- Åbn scannerlåget.
- Rengør scannerglaspladen og den hvide plastikbeklædning med en blød klud eller svamp, der er fugtet med rengøringsmiddel uden slibemiddel.

FORSIGTIG: Brug ikke slibemidler, acetone, benzen, ammoniak, husholdningssprit eller tetraklorid på produktets dele, da det kan beskadige produktet. Kom ikke væske direkte på glasset eller pladen. Det kan sive under glaspladen og beskadige produktet.

- Undgå pletter ved at tørre glaspladen og det hvide plastik af med vaskeskind eller en cellulosesvamp.
- Tilslut produktet, og tænd derefter for det med afbryderen.

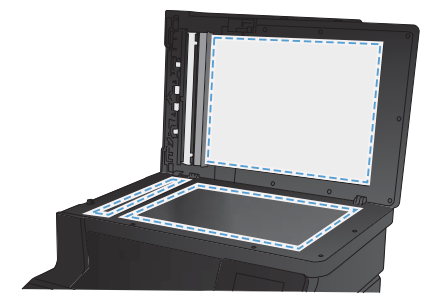

### Ændring af farveindstillinger (Windows)

- Vælg indstillingen Udskriv i softwareprogrammet.
- Vælg produktet, og klik derefter på knappen Egenskaber eller Indstillinger.

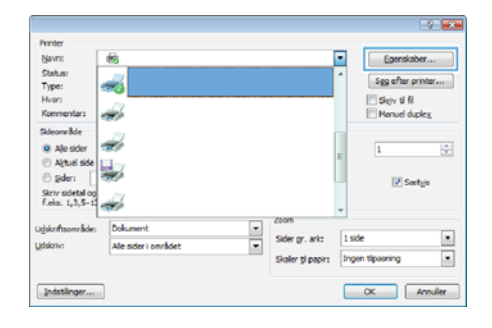

- 3. Klik på fanen Farvet papir.
- 4. Klik på Automatisk eller Manuel.
  - Indstillingen Automatisk: Vælg denne indstilling til de fleste udskriftsjob i farver.
  - Indstillingen Manuel: Vælg denne indstilling for at justere farveindstillingerne uafhængigt af andre indstillinger.

**BEMÆRK:** Hvis du ændrer farveindstillingerne manuelt, kan det påvirke udskrifterne. HP anbefaler, at kun eksperter i farvegrafik ændrer disse indstillinger.

- Klik på Udskriv i gråtoner for at udskrive et farvedokument i sort og gråtone. Brug denne indstilling til at udskrive dokumenter til fotokopiering eller faxning. Du kan også bruge denne indstilling til at udskrive kladder eller spare farvetoner.
- Klik på knappen OK.

| vanceret   Genveje   Papir/kvalitet   Effekter   Færdigbehanding | Farvet papir Senice |
|------------------------------------------------------------------|---------------------|
| Farvendelinger Anoratik Maruel Maruel Udalary i giltoner         | E<br>II             |
|                                                                  | HP EasyColor        |
| Farvelenaar<br>RGB4ave:<br>Sandad bRG8) •                        |                     |
| <b>(</b> 勿                                                       | On. Hado            |

#### Udskriv en renseside

- 1. Tryk på Opsætning 🔍 på startskærmbilledet.
- 2. Tryk på menuen Service.
- 3. Tryk på knappen Renseside.
- 4. Ilæg almindelig letter eller A4-papir, når du bliver bedt om det.
- 5. Tryk på knappen OK for at starte rengøringsprocessen.

Produktet udskriver den første side og beder dig derefter om at fjerne siden fra udskriftsbakken og lægge den i bakke 1 igen i samme retning. Vent, indtil processen er fuldført. Smid den udskrevne side ud.

### Udskriv på begge sider (dupleks) med Windows

 Klik på Udskriv i menuen Filer i programmet.

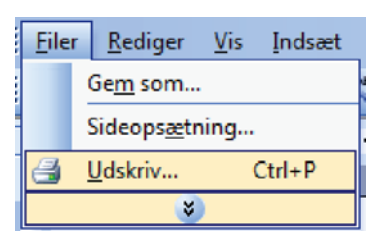

- 7 Evinte Navro -. Egenskaber. Status: Type: -Sgg efter printer... Skýv ti fil Manuel dupleg Hypr: Komme ÷ Sideorwäde Ż Ale sider Altuel side -O Sder: 🗷 Sætyjs Skriv sidetal og f.eks. 1,3,5-12 Dolument alder Arrow Hole • 1 side . Sider pr. arks Ale sider i området I Melekakar • Skaler ti papir: Ingen tipasning OK Annuller Indstillinger...
  - Ansoned Generes (Penskowing (Black Tensganwurks (Black Jahogen Soner)

     Ansoned Generes (Penskowing (Black Tensganwurks (Black Jahogen Soner)

     De under seint 
     De under seint 
     De under seint 
     De under seint 
     De under seint 
     De under seint 
     De under seint 
     De under seint 
     De under seint 
     De under seint 
     De under seint 
     De under seint 
     De under seint 
     De under seint 
     De under seint 
     De under seint 
     De under seint 
     De under seint 
     De under seint 
     De under seint 
     De under seint 
     De under seint 
     De under seint 
     De under seint 
     De under seint 
     De under seint 
     De under seint 
     De under seint 
     De under seint 
     De under seint 
     De under seint 
     De under seint 
     De under seint 
     De under seint 
     De under seint 
     De under seint 
     De under seint 
     De under seint 
     De under seint 
     De under seint 
     De under seint 
     De under seint 
     De under seint 
     De under seint 
     De under seint 
     De under seint 
     De under seint 
     De under seint 
     De under seint 
     De under seint 
     De under seint 
     De under seint 
     De under seint 
     De under seint 
     De under seint 
     De under seint 
     De under seint 
     De under seint 
     De under seint 
     De under seint 
     De under seint 
     De under seint 
     De under seint 
     De under seint 
     De under seint 
     De under seint 
     De under seint 
     De under seint 
     De under seint 
     De under seint 
     De under seint 
     De under seint 
     De under seint 
     De under seint 
     De under seint 
     De under seint 
     De under seint 
     De under seint 
     De under seint 
     De under seint 
     De under seint 
     De under seint 
     De under seint 
     De under seint 
     De under seint 
     De under seint 
     De under seint 
     De under seint 
     De under seint 
     De under seint 
     De under seint 
     De under seint 
     De under seint 
     De under seint 
     De under se

 Vælg produktet, og klik derefter på knappen Egenskaber eller Indstillinger.

3. Klik på fanen Færdigbehandling.

 Marker afkrydsningsfeltet Udskriv på begge sider (manuelt). Klik på knappen OK for at udskrive den første side af jobbet.

| V Uden på begge eder (naruet)              |   |                     |
|--------------------------------------------|---|---------------------|
| Brochumlayout.                             | - | L B                 |
| Selecter als                               |   |                     |
| 1 side pr. ark                             | - |                     |
| C titlskov aderarener<br>Sideraal kolatige |   |                     |
| Highs, detailse read                       |   |                     |
|                                            |   | Paperstring         |
|                                            |   | · Dijende           |
|                                            |   | C Liggende          |
|                                            |   | El Autor 130 grader |
|                                            |   |                     |

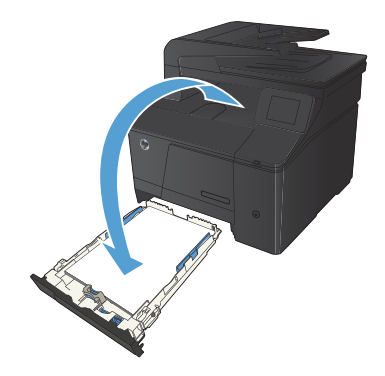

 Tag den udskrevne stak ud af udskriftsbakken, bevar papirretningen, og læg derefter stakken i papirbakken med den udskrevne side nedad.

 Tryk på knappen OK på kontrolpanelet for at udskrive den anden side af jobbet.

© 2012 Hewlett-Packard Development Company, L.P.

www.hp.com

Edition 1, 4/2012 Varenummer: CF144-90970

Windows® er et amerikansk registreret varemærke tilhørende Microsoft Corporation.

Reproduktion, tilpasning eller oversættelse er, uden forudgående skriftlig tilladelse, forbudt, for så vidt det ikke er udtrykkeligt tilladt i henhold til loven om ophavsret.

Oplysningerne i dette dokument kan ændres uden forudgående varsel.

De eneste garantier for HP's produkter og tjenester er angivet i de udtrykkelige garantierklæringer, der leveres sammen med de pågældende produkter og tjenester. Intet heri udgør yderligere garantier. HP er ikke ansvarlig for tekniske eller redigeringsmæssige fejl eller udeladelser heri.

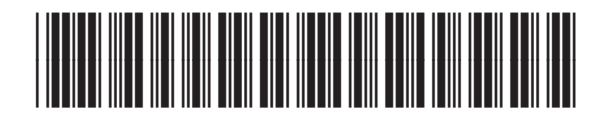

CF144-90970

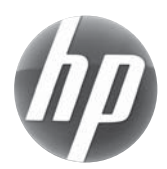